## Ausblenden der Icons von App Verknuepfungen

In App Verknüpfungen stehen die folgenden Icons zur Verfügung:

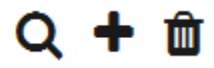

- Über die Lupe öffnet man die Suchübersicht der verknüpften Process App.
- Über das **Plus** kann man eine neue Instanz in der verknüpften Process App anlegen.
- Über den Papierkorb kann man das Verknüpfen einer Instanz rückgängig machen.

Standardmäßig werden in einer App Verknüpfung alle drei Icons eingeblendet. Es gibt aber Anwendungsfälle, bei denen man dem Anwender nicht die Möglichkeit einräumen möchte, dass er gleichzeitig Instanzen suchen und neu anlegen darf. Daher ist es möglich, das Lupe-Icon und das Plus-Icon einer App Verknüpfung auszublenden. Dies geschieht über einen Eintrag im CSS-Modell der App.

Fügen Sie den nachfolgenden Code am Ende des CSS-Modells ein, das dem Referenzmodell der Process App zugeordnet ist.

 Denken Sie daran, in der CSS-Anweisung die Namen der Platzhalter (Neuanlage/A uswahl) durch den Namen Ihrer App Verknüpfung zu ersetzen.

## Lupe ausblenden

| Neurriage | ZUR ÜBERSICHT SPEICHERN VOR | Der<br>Anwende<br>r soll<br>über die<br>App-<br>Verknüpf<br>ung Neua<br>nlage<br>eine<br>Instanz<br>neu<br>anlegen,<br>aber<br>nicht<br>nach<br>bereits<br>vorhande<br>nen<br>Instanzen<br>suchen<br>können. |
|-----------|-----------------------------|----------------------------------------------------------------------------------------------------|
|           |                             | wird<br>standard<br>mäßig<br>zunächst<br>noch das<br>Lupe-<br>Icon<br>eingeblen<br>det.                                                                                                    |

| On this Page:                                                                                                    |  |  |
|----------------------------------------------------------------------------------------------------|--|--|
| <ul><li>Lupe ausblenden</li><li>Plus ausblenden</li></ul>                                                              |  |  |
| Related Pages:                                                                                                    |  |  |
| <ul> <li>Layout &amp; Design         <ul> <li>CSS-<br/>Konfigurationen</li> </ul> </li> <li>Code-Bibliothek</li> </ul> |  |  |
| Related Documentation:                                                                                                 |  |  |
| • BPaaS                                                                                                    |  |  |

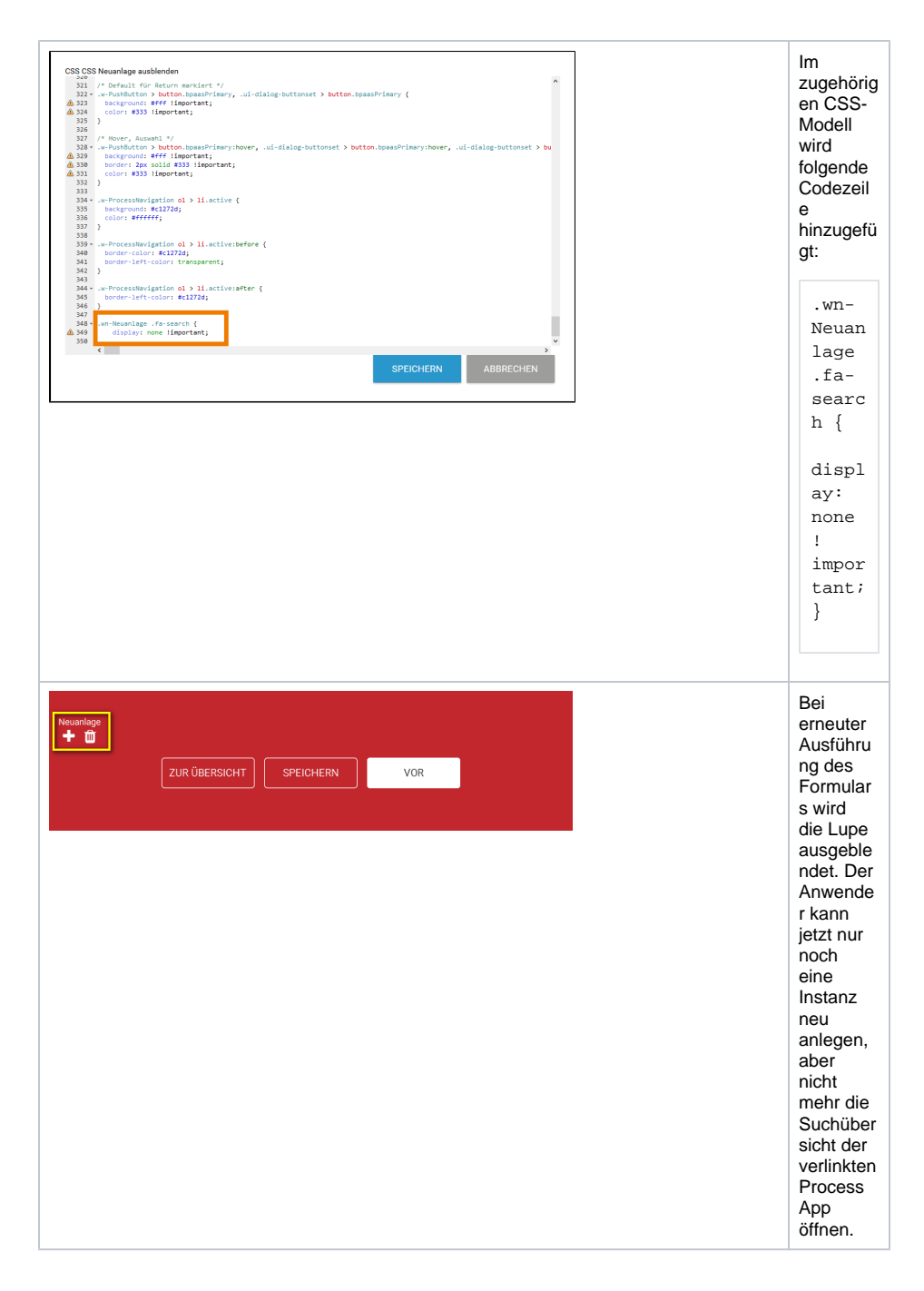

## Plus ausblenden

| Vorname Nachname Funktion                    | Die App<br>Verknüpfung<br>Auswahl soll<br>dem<br>Anwender<br>ermöglichen,<br>Instanzen<br>aus der<br>verlinkten<br>Process App<br>auszuwählen<br>Er soll<br>jedoch keine<br>neuen<br>Instanzen<br>anlegen<br>dürfen.<br>Im Formular<br>wird<br>standardmäß<br>g zunächst<br>noch das<br>Plus-Icon<br>eingeblendet |
|----------------------------------------------|----------------------------------------------------------------------------------------------------|
| <pre>CSS Appliel for sublender-CSS Blu</pre> | <pre>Im zugehörigen CSS-Modell wird folgende Codezeile hinzugefügt:    .wn- Auswahl .fa- plus {    display:    none !    importan    t;    } </pre>                                                                                                    |
| Vorname Nachname Funktion                    | Bei erneuter<br>Ausführung<br>des<br>Formulars<br>wird das<br>Plus<br>ausgeblender<br>. Der<br>Anwender<br>kann nun die<br>Suchübersich<br>t der<br>verlinkten<br>Process App<br>öffnen, um<br>Instanzen<br>auszuwählen<br>aber er kann<br>keine neuen<br>Instanzen<br>mehr<br>anlegen.                           |

## Experten-Tipp

Verwenden Sie nur die Anweisung **.fa-plus** bzw. **.fa-search** (ohne die vorangestellte Angabe **.wn**-Platzhalter), werden die Plus bzw. Lupen-Icons aller App Verknüpfungen ausgeblendet.